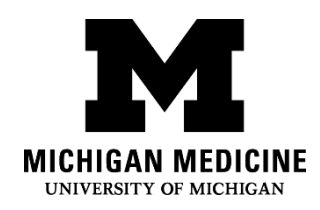

# MyUofMHealth Android App: Downloading, Forgotten Username/Password

## What is the MyUofMHealth app?

The MyUofMHealth app offers personalized and secure online access to portions of your medical records.

#### How do I download the app?

Step 1: Tap the Google Play Store app on your device.

Step 2: Type **MyUofMHealth** in the search field.

Step 3: Tap the MyUofMHealth app .

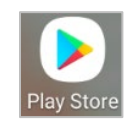

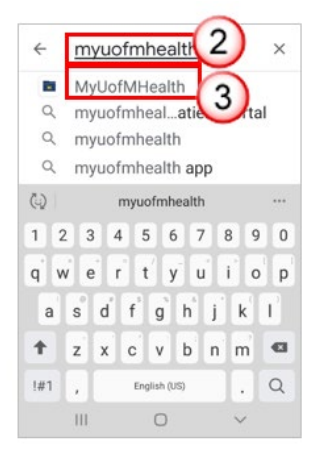

Step 4: Tap Install.

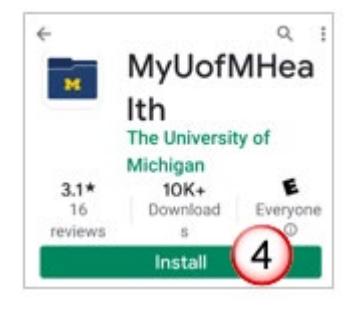

Step 5: After installing is complete, tap **Open**.

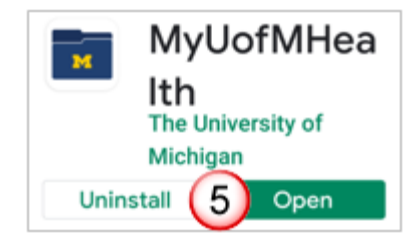

Step 6: Tap **Accept** on the Application End User License Agreement page.

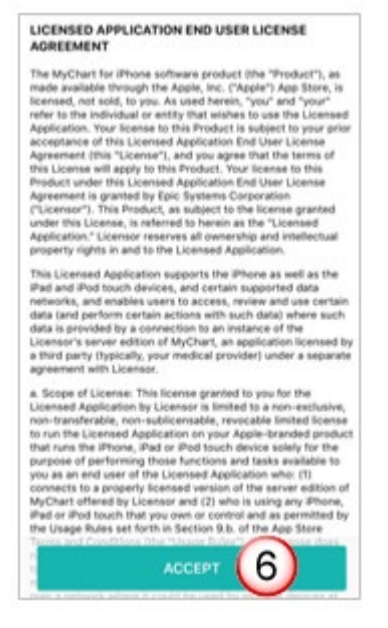

Step 7 Sign into MyUofMHealth with your username and password.

### I forgot my username. What should I do?

Step 1: Tap Forgot Password or Username? on the sign-in page.

| -         | @ Remembe             |
|-----------|-----------------------|
| Password  |                       |
|           | LOG IN                |
| ලි Forgot | Password or Username? |
| ·         |                       |
|           |                       |

#### Step 2: Tap Forgot Username.

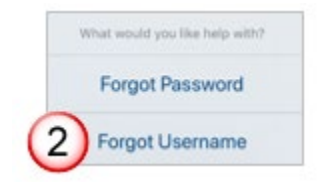

Step 3: Provide the requested information:

- First Name.
- Last Name.
- **Date of Birth**: Month, day, year you were born.
- **Zip Code.** Your five-digit zip code.
- Tap Submit.

|   | Forgot Username Close                                                                                                    |
|---|----------------------------------------------------------------------------------------------------|
| 2 | Recover Your MyUofMHealth<br>Username                                                                                                    |
| 2 | Please verify your personal information.                                                                                                    |
|   | First Name                                                                                                    |
|   |                                                                                                    |
|   | Last Name                                                                                                    |
|   | Date of Birth                                                                                                    |
|   | mm / dd / yyyy                                                                                                    |
|   | ZIP Code                                                                                                    |
|   | 2002                                                                                                    |
|   | SUBMIT                                                                                                    |
|   | If the information you entered matches an<br>account with an e-mail address on file, then<br>your MyUofMHealth Username will be sent to<br>that e-mail address.                                             |
|   | If the information doesn't match or an e-mail<br>address is not on file you will not receive the<br>MyUofMHealth Username. Please contact<br>the MyUofMHealth help desk at 734-615-<br>0872 for assistance. |

Health Information Technology and Services (HITS) MyUofMHealth Android App: Download App, Forgotten Username/Password Step 4: Read the message, then tap **the back arrow** at the bottom of your screen.

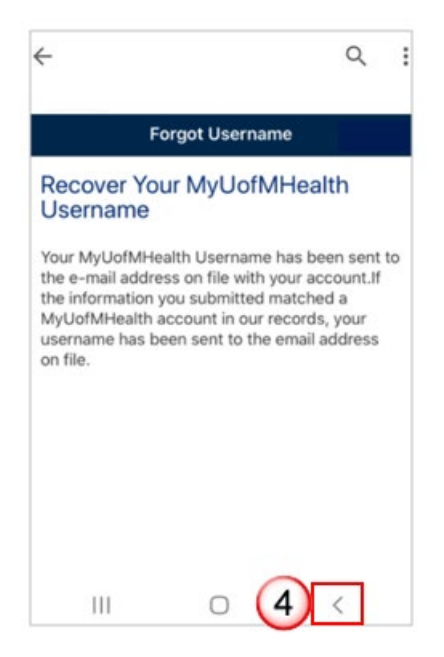

Step 5: Open your email from Michigan Medicine. The sender will be <u>donotreply@med.umich.edu</u> and the subject will be "Username recovery":

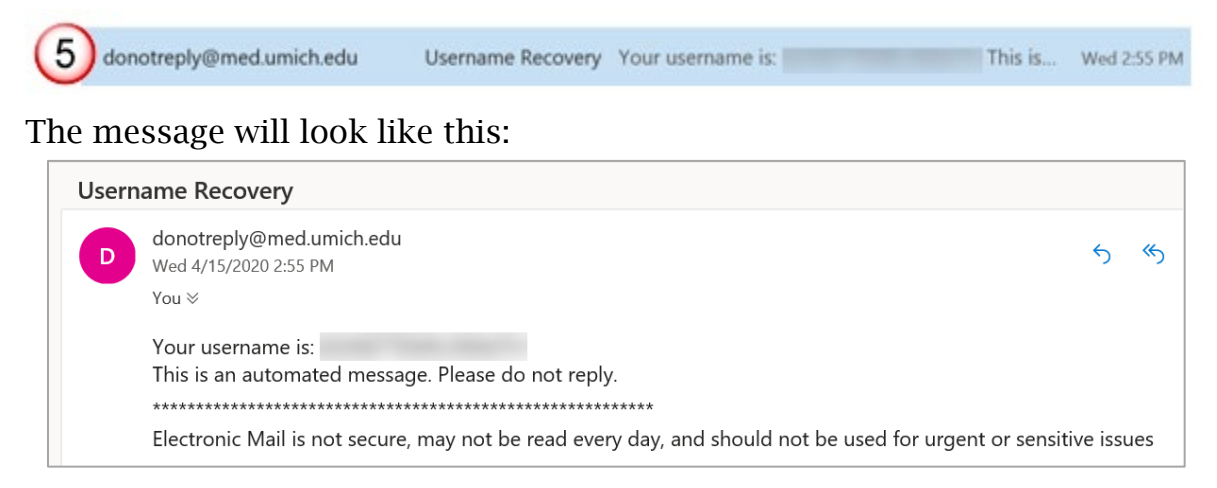

#### Step 6: Return to **MyUofMHealth** and sign in.

### I forgot my password. What should I do?

Step 1: Tap **Forgot Password or Username?** on the sign-in page.

| ~    | oonvinealu                     |
|------|--------------------------------|
| Pass | Remember                       |
|      | LOG IN                         |
|      | ) Forgot Password or Username? |
|      |                                |
|      |                                |
|      | Don't have an account?         |
|      |                                |

Step 2: Tap Forgot Password.

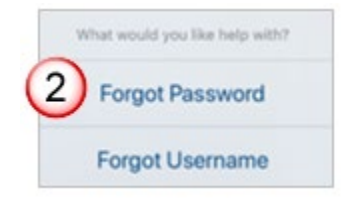

Step 3: Provide the requested information:

- MyUofMHealth Username.
- Date of Birth. Month, day, year you were born.
- **Zip Code.** Your five-digit zip code.
- Tap Next.

| Forgot Password Close                                                                                                    |
|----------------------------------------------------------------------------------------------------|
| Password Reset                                                                                                    |
| Please verify your personal infor                                                                                                    |
| MyUofMHealth Username                                                                                                    |
|                                                                                                    |
| Date of Birth                                                                                                    |
| ZIP Code                                                                                                    |
| NEXT                                                                                                    |
| If you don't remember your username, you<br>can retrieve it with a link on the Home page.                                                                                                    |
| If you don't know the other information<br>associated with your account, you will have<br>to contact the MyUofMHealth Help Desk at<br>734-615-0872 to help you regain access to<br>your MyUofMHealth account. |

Step 4: Read the information on the Additional Security Verification screen, then tap Send to My Email.

• A code will be sent to your e-mail address on file with Michigan Medicine.

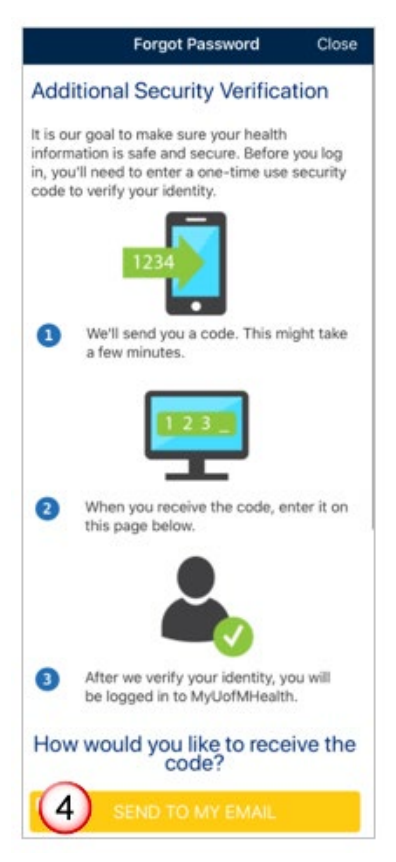

Step 5: Open your email from Michigan Medicine. The sender will be donotreply@med.umich.edu and the subject will be "MyUofMHealth.org Verification Code":

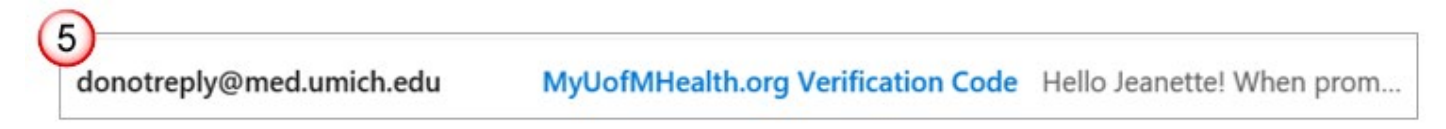

Step 6: Copy or write down the **verification code** from the email.

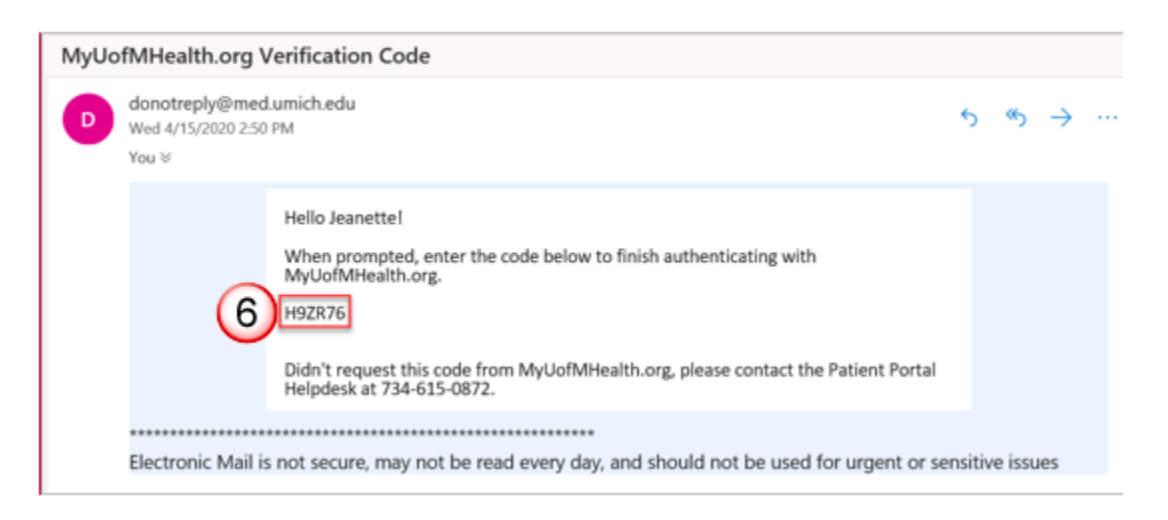

Step 7: Return to the session on your device, then enter the code.

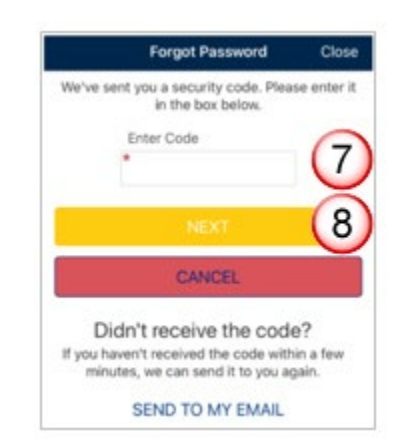

Step 8: Tap Next.

Step 9: Type a new password.

Your password must be at least 8 characters and contain at least 1 number and 1 letter. Your password cannot include symbols.

- Retype the new password.
- Tap Next.
- Tap **OK** at the **Welcome Back!** prompt to open the portal and sign in.

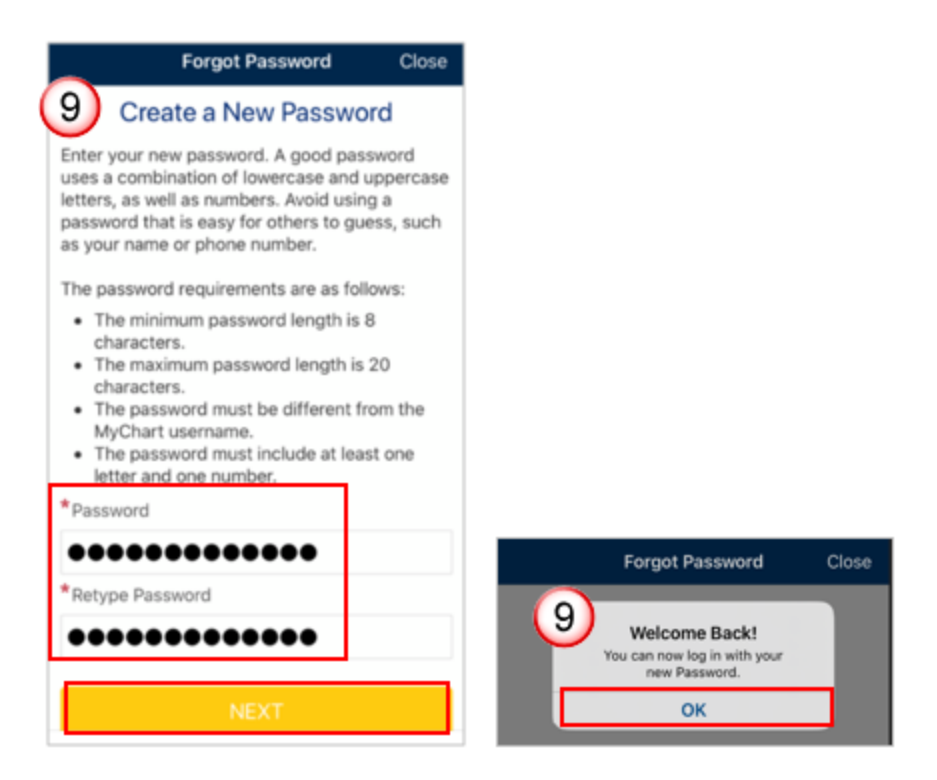

You will receive an email from Michigan Medicine notifying you that your MyUofMHealth.org password has changed.

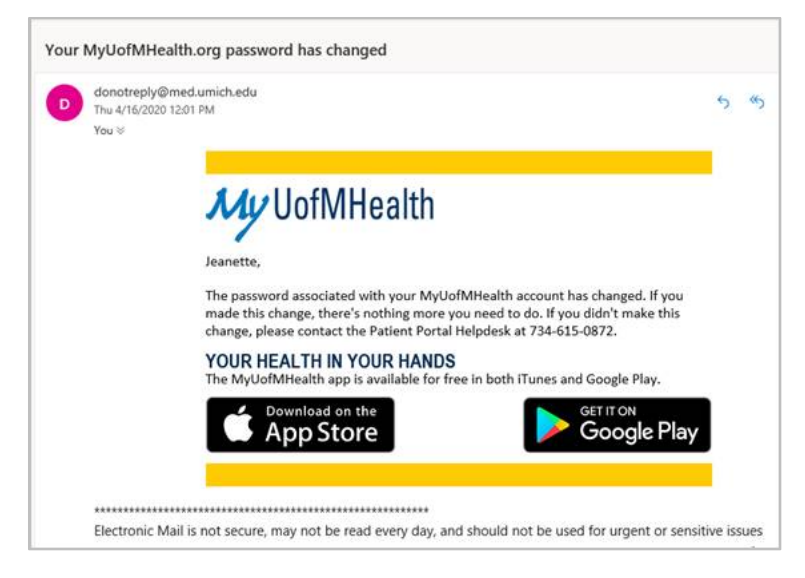

Disclaimer: This document contains information and/or instructional materials developed by Michigan Medicine for the typical patient with your condition. It may include links to online content that was not created by Michigan Medicine and for which Michigan Medicine does not assume responsibility. It does not replace medical advice from your health care provider because your experience may differ from that of the typical patient. Talk to your health care provider if you have any questions about this document, your condition or your treatment plan.

> Author: Fox, Jennifer Edited by: Karelyn Munro BA

Patient Education by <u>Michigan Medicine</u> is licensed under a <u>Creative Commons Attribution</u> <u>NonCommercial-ShareAlike 4.0 International Public License</u>. Last Revised 04/2021